## Web口座登録画面の入力方法

## ①申込説明

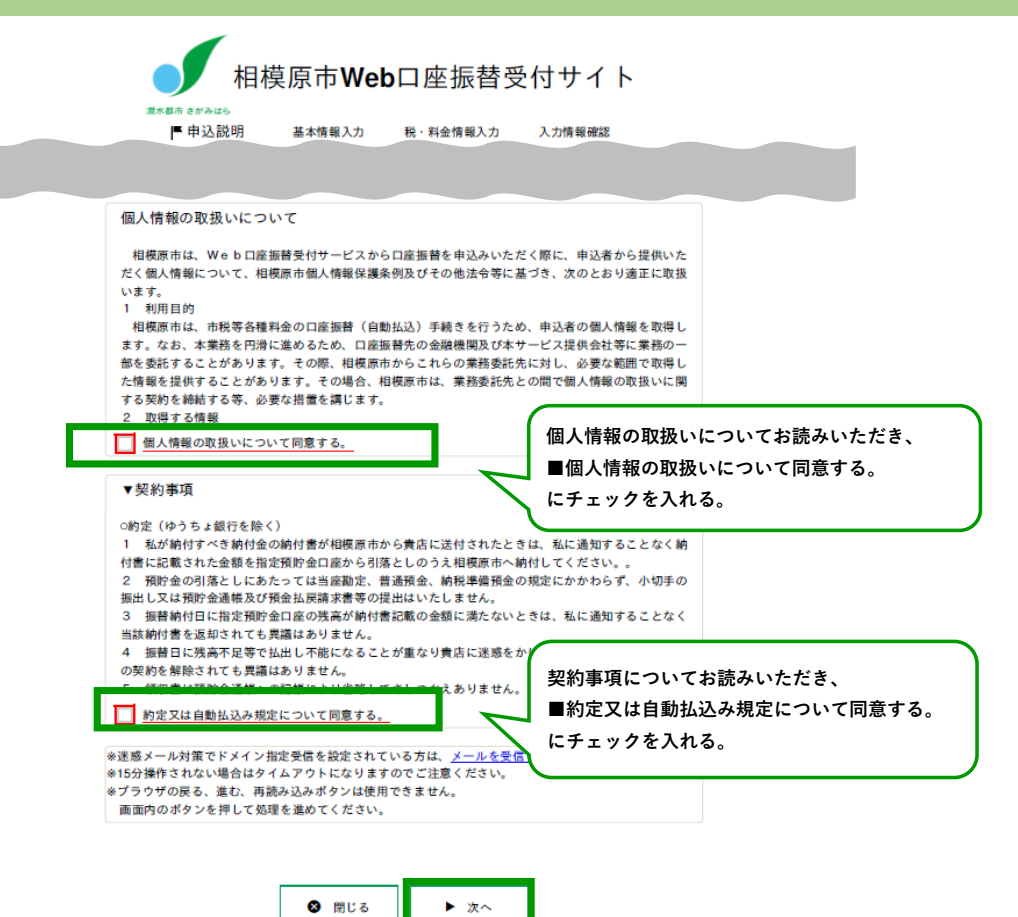

## Web口座登録画面の入力方法

②基本情報入力

基本情報入力

お申込者の基本情報を入力してください。 口座名義人でない方は、このシステムで申込できません。 氏名がアルファベット表記の方は、全角アルファベットで申込者(口座名義人)氏名(漢字)を入 力してください。 ▼当システムの使用不可文字について 申込者(口座名義人)情報入力 <u>口座名義人の氏名</u>を入力してください。 アルファベットの入力も可能です。 申込者(口座名義人)氏 全角で入力してください。 相模 太郎 全角 名(漢字)【必須】 申込者(口座名義人)氏 全角カナ サガミ タロウ 名(カナ)【必須】 申込者(口座名義人)生 1985 ~ 年 10 ~ 01 ~ 日 月 年月日【必須】 申込者(口座名義人)郵 123 4567 半角数字 便番号【必須】 申込者(口座名義人)住 相模原市中央区2丁目11番15号 全角 所【必須】 申込者(口座名義人)住 相模ビル202 全角 所続き 申込者(口座名義人)電 4567 半角数字 042 - 123 話番号 電話番号か携帯番号のどちらかは必須です。 申込者(口座名義人)携 090 - 1234 5678 半角数字 帯番号 同じメールアドレスを2回入力してください。 abc@sagamihara.com 申込者(口座名義人) メールアドレス【必須】 abc@sagamihara.com 申込者(口座名義人)と 本人 納付義務者との関係 【必 口座名義人と納付義務者が同じ場合は、「本人」を 須1 納付義務者ご本人の場合は[本人]を選択してく 選択してください。 ※申込者(口座名義人)と納付義務者との関係が[そ 関係を入力してください。 「本人」以外を選択される場合は、 下部「納付義務者情報入力」を入力する必要があり 注意:申込者(口座名義人)が納付義務者ご本人でない場合、次の欄の入力を行っ ます。 納付義務者情報入力 ◀戻る ▶次へ

## Web口座登録画面の入力方法

③税・料金情報入力

| 税・料金情報入力<br>口座振替を申込の税・料金の情報<br>お申し込みいただいた税・料金:<br>担当課(所属):学校給食課<br><u>※相模原市Web口座振替受付申込</u> | を入力してください。<br>市・小中学校給食費<br><u>期限一覧</u>                                                                                                    | 第1期:4,5月分 : 6月末<br>第2期:6月分 : 7月末<br>第3期:7月分 :8月末<br>第4期:8,9月分 :10月末<br>第5期:10月分 :11月末<br>第6期:11月分 :12月末<br>第7期:12月分 :1月末<br>第8期:1月分 :2月末 |
|--------------------------------------------------------------------------------------------|----------------------------------------------------------------------------------------------------|----------------------------------------------------------------------------------------------------|
| 振替開始時期【必須】<br>                                                                             | 令和6 ∨     年度     1 期分     から       受付期限を過ぎた開始時期は選択できませく                                                                                   | 第9期:2,3月分 :3月末<br>※振替日が土日・祝日の場合は翌営業日が振替日となります。                                                                                           |
| 児童生徒氏名【必須】<br>【全角】<br>児童生徒氏名(カナ)【必須】<br>【全角カナ】                                             | 相模     花子       *教職員の方も御自身の情報を入力してください。       サガミ       ハナコ       小文字はそのまま入力してください。       例:リョウ、シュン、テッペイ など       *教職員の方も御自身の情報を入力してください。 | お選びいただいた期以降、相模原市及び金融機<br>関での処理が完了次第、口座振替が開始されま<br>す。<br>必ず <u>給食を食べる方の生年月日</u> を入力してくだ                                                   |
| 児童生徒生年月日【必須】                                                                               | 2013 、年 04 、月 10 、日                                                                                                    | さい。<br>新入生及び転入生は入学予定、在校生は通学<br>している学校名を入力してください。<br>漢字で〇〇「小学校/中学校」まで入力してく<br>ださい。                                                        |
| 学校名【必須】<br>【全角】<br>学年【必須】                                                                  | さがみ小学校<br>必ず(小学校/中学校/義務教育学校)の記載をお<br>5                                                                                                    |                                                                                                    |
| (平方致于 210) 組·番号 【半角英数字4桁】                                                                  | 現在の学年を入力してください。<br>※教職員の方は99と入力してください。<br>0101<br>現在の学級と番号を入力してください。<br>例:1組1番→0101、A組1番→0a01                                             | 食を開始する時点の学年を入力してください。<br>新入生及び転入生、教職員の方については<br>入力不要です。                                                                                  |
|                                                                                            | <b>↓</b> 戻る                                                                                                    |                                                                                                    |
|                                                                                            | ③税・料金                                                                                                    | ≿情報入力                                                                                                    |
| 入力情報確認                                                                                     |                                                                                                    |                                                                                                    |
| 入力内容にお間違えがないかご<br>お客様番号: 102479445<br>※当面面を印刷、もしくはスクリ・                                     | 「認ください。<br>-ンショットを取得してください。                                                                                                    | 入力した情報を確認し、<br>よろしければ確定ボタンを押してください。<br>入力した情報を保存したい場合は、<br>スクリーンショットまたは印刷ボタンより<br>保存してください。                                              |

🖶 印刷

◀戻る

▶確定